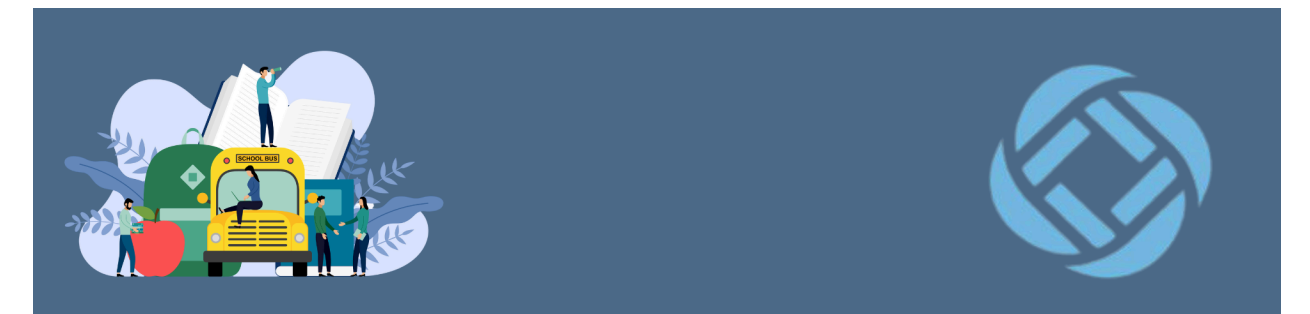

# Reporting an Absence in SchoolMessenger SafeArrival - For Parent/Caregiver Support

Translate this Document

#### **Table of Contents:**

Creating an Account

Verifying Information

Reporting an Absence

Toll-Free Phone Line

SafeArrival is an absence management system that improves student safety and makes it easy for you to let the school know about your child's absence.

You are asked to report your child's absence in advance whenever possible using one of these convenient methods:

| Mobile App | SchoolMessenger app (free) | <ol> <li>Provide your email address to the school.</li> <li>Get the app from the Apple App Store or the Google Play Store.</li> <li>Tap Sign Up to create your account.</li> <li>Select Attendance from the menu, then select Report an Absence.</li> </ol> |
|------------|----------------------------|----------------------------------------------------------------------------------------------------|
| Website    | go.schoolmessenger.ca      | <ol> <li>Provide your email address to the school.</li> <li>Go to the website.</li> <li>Click Sign Up to create your account.</li> <li>Select Attendance from the menu, then elect Report an Absence</li> </ol>                                             |
| Phone      | 1-833-202-1417             | <ol> <li>Call the toll-free, interactive telephone<br/>system.</li> <li>Follow the instructions to report an<br/>absence.</li> </ol>                                                                                                    |

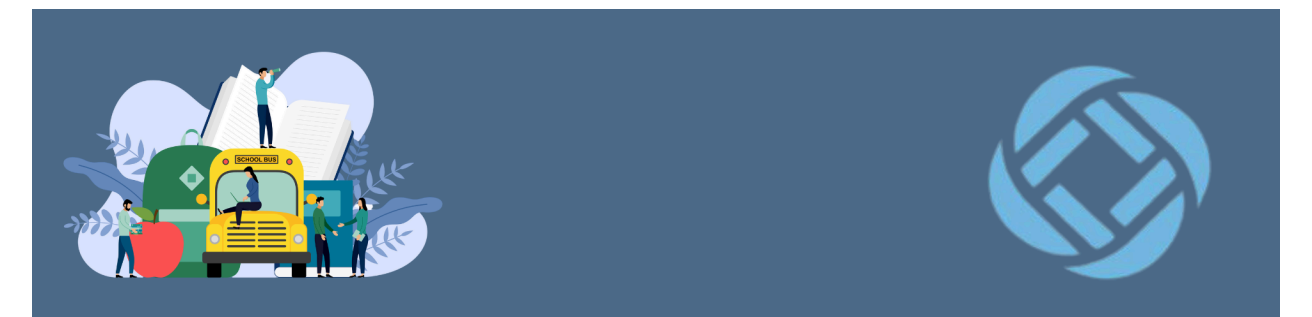

#### Absences can be reported in advance:

- 24 hours/day
- 7 days a week
- For any school day in the school term
- Up to the cut-off time on the day of the absence (30 minutes after the start of the school day).
- Up to 10 consecutive days (otherwise contact the school directly)

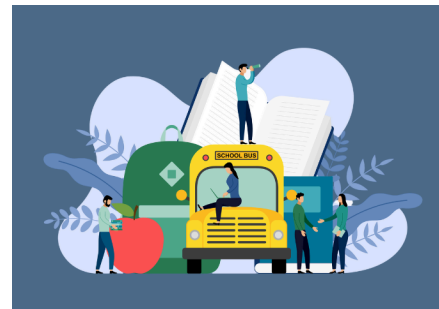

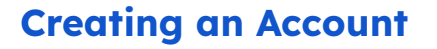

- 1. Download the free **SchoolMessenger** app from your devices App Store.
- 2. Open the app.
- 3. Select Sign Up.

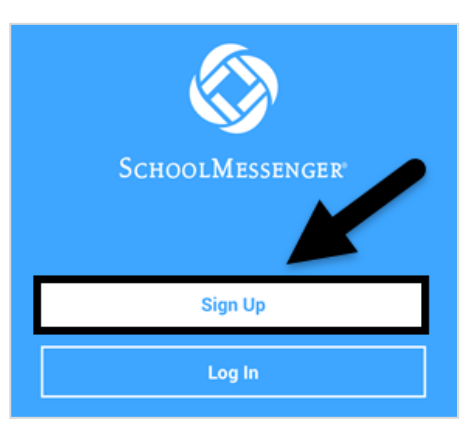

4. Enter your Email address (#1), select a Password (#2), select Canada (#3), and click Sign Up (#4). Note: You MUST use the same email that the school has on file for you in the system or you will not be able to submit absences with the app.

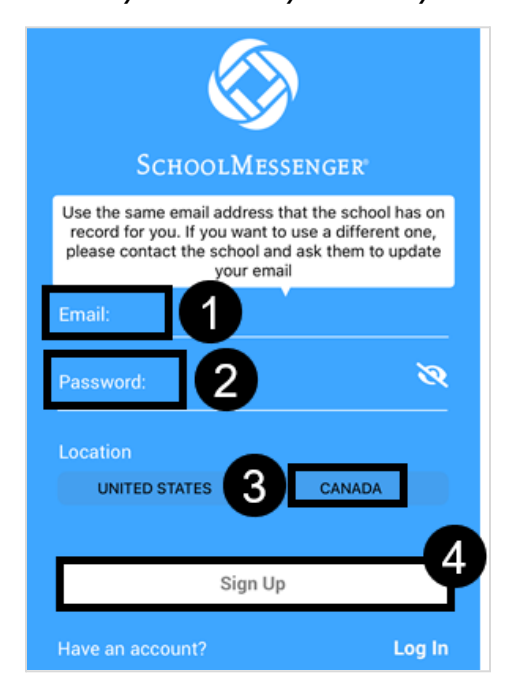

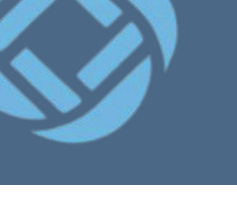

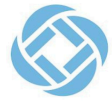

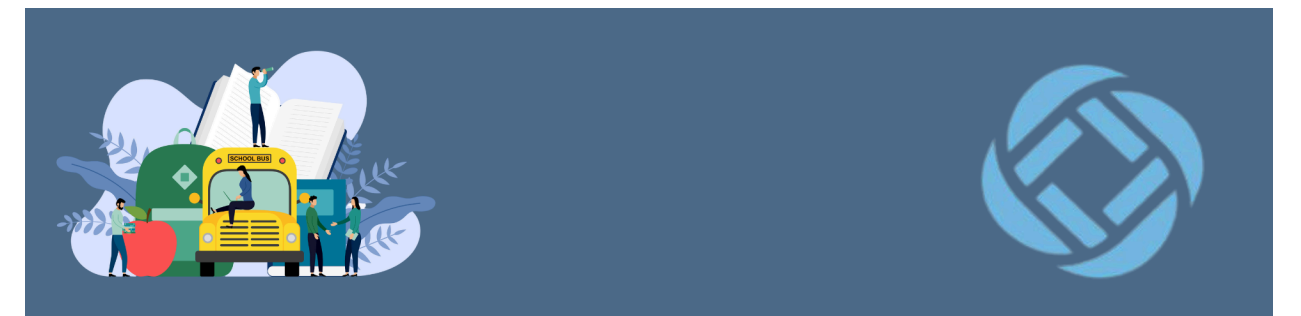

5. You will need to verify your account by following the instructions sent to the email you provided.

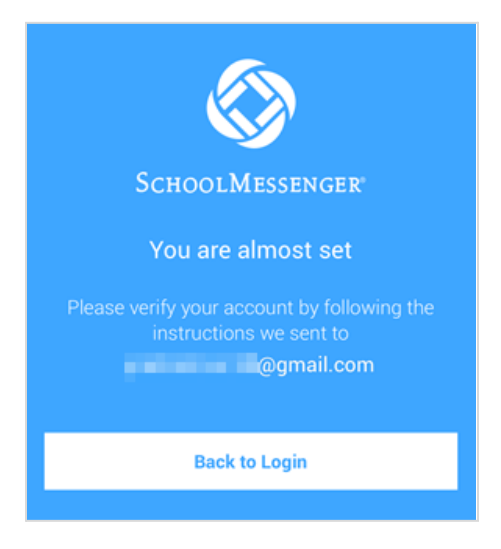

6. Click on the link in the email you received from SchoolMessenger Support. *Note: This link is only valid for 24 hours and will expire. If you do not use it within this timeframe, you will have to restart the registration process and have a new email sent to you with a new link.* 

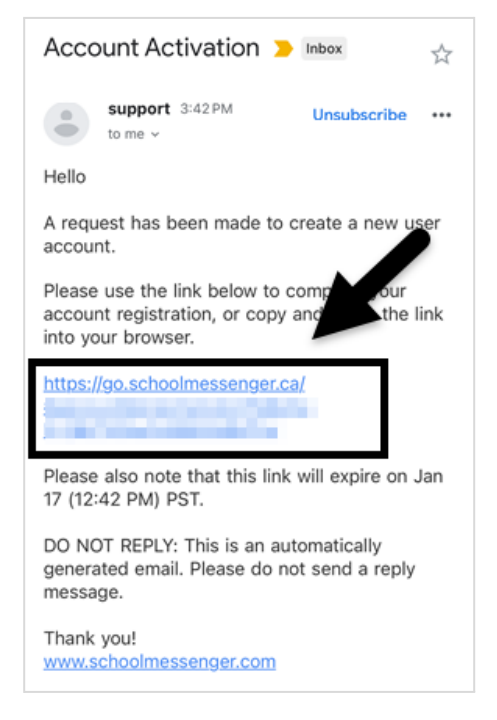

Ottawa-Carleton District School Board School Messenger SafeArrival B&LT/TAS Team/<u>BLTTUT</u>/January 2024

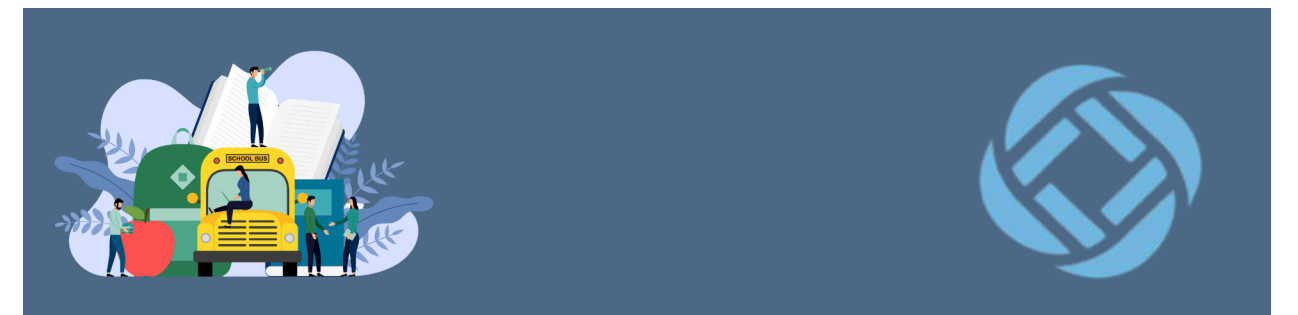

7. You will be redirected to the Login page. Enter your email address (**#1**), password (**#2**) and click **Log in (#3**).

| Log in                                               |
|------------------------------------------------------|
| Email                                                |
|                                                      |
| Password                                             |
| Forgot your password?                                |
| Location                                             |
| 😢 Canada 📀                                           |
| Is your school in the United States? Switch Cocation |
| Log in                                               |

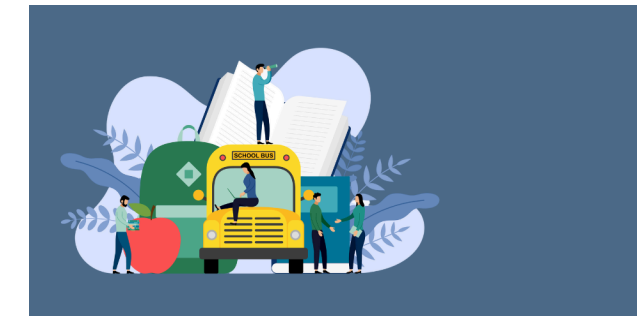

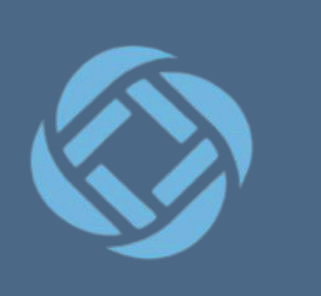

## **Verifying Information**

Students linked to your contact information will show up in the list. This will be automatically connected from the Student Information System used by your child's school and the information they have on file for you and your child(ren). *Note:* If you do not see all of your children listed, you will need to contact the school office to have this corrected. Make sure the email you used to set up your account is the same email on file for ALL of your children.

1. Click Next.

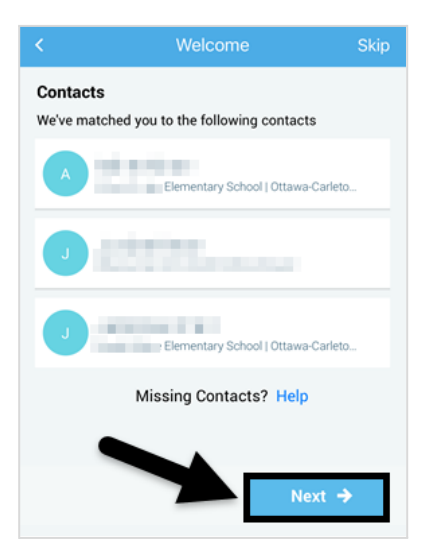

2. Verify the phone number (#1) and select You can call (#2).

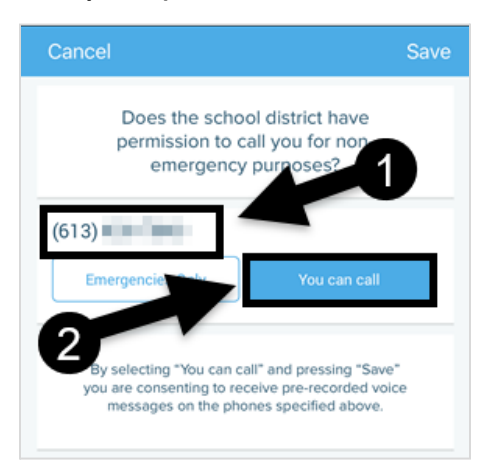

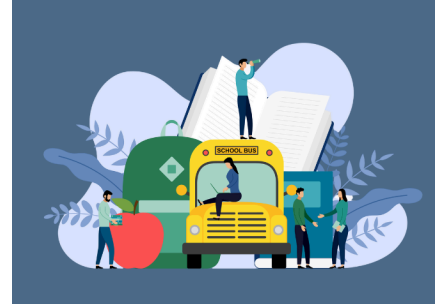

# **Reporting an Absence**

1. Open the SchoolMessenger App.

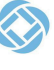

If prompted to log in, enter your email address (#1), password (#2), and click
 Log in (#3).

| 📃 🔇 School Mi        |                       |
|----------------------|-----------------------|
| Log in               |                       |
|                      |                       |
| Email                |                       |
|                      | _                     |
|                      |                       |
| Password             |                       |
| laconora             |                       |
|                      |                       |
|                      | Forgot your password? |
| Location             |                       |
| 🛃 Canada             | 2                     |
| Is your school in th | e United States? Swit |
| location             |                       |
|                      | Log in                |
|                      |                       |

3. Click on the three lines in the top left corner of the app screen.

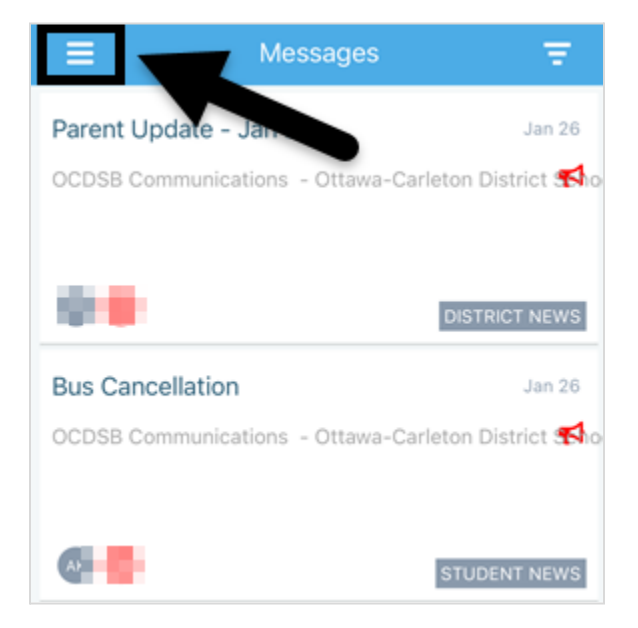

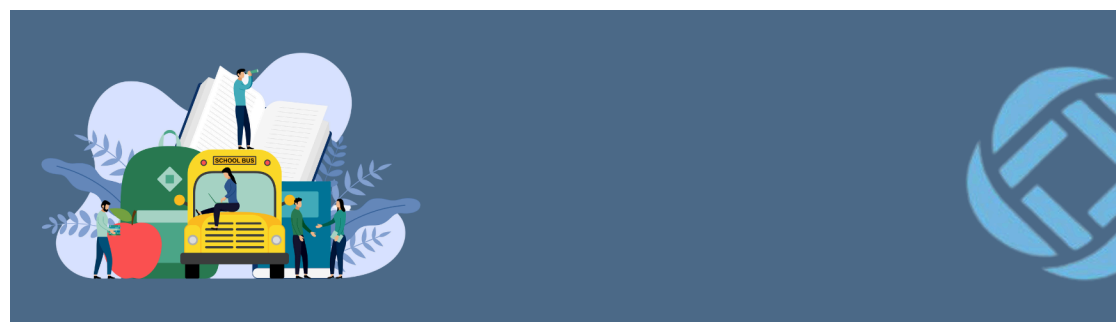

4. Select Attendance.

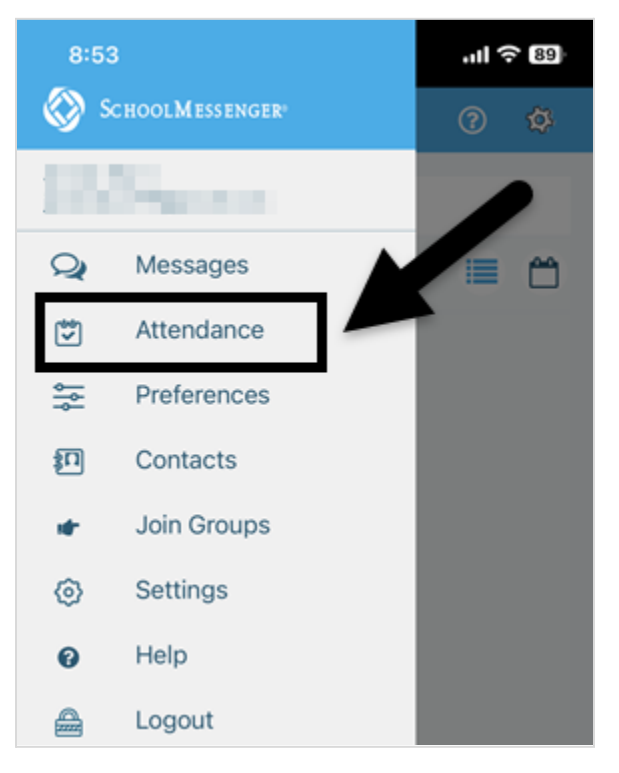

5. Click on the **plus** icon, which is used to report an absence.

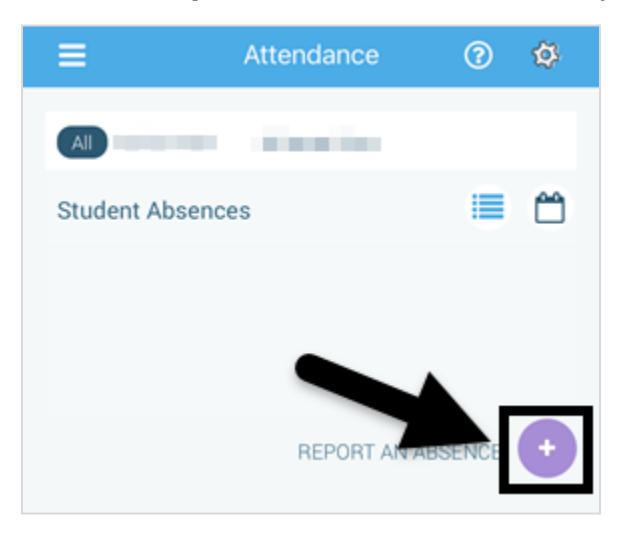

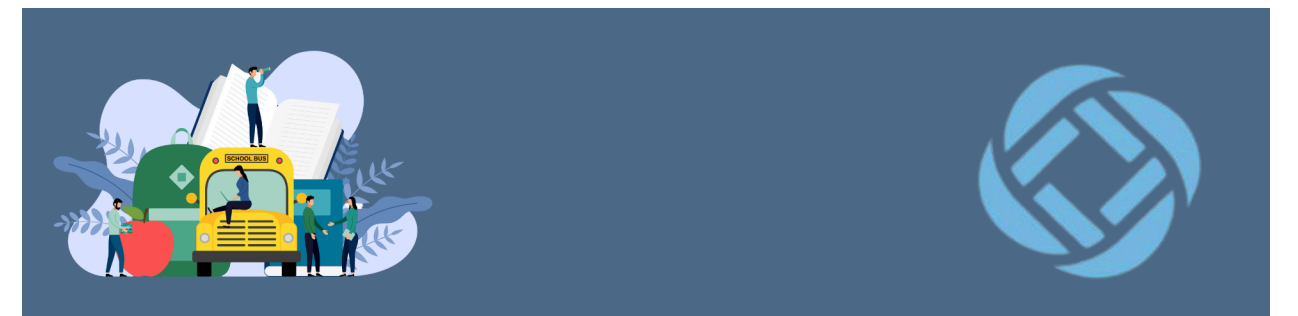

6. Select the child's name you wish to report the absence for.

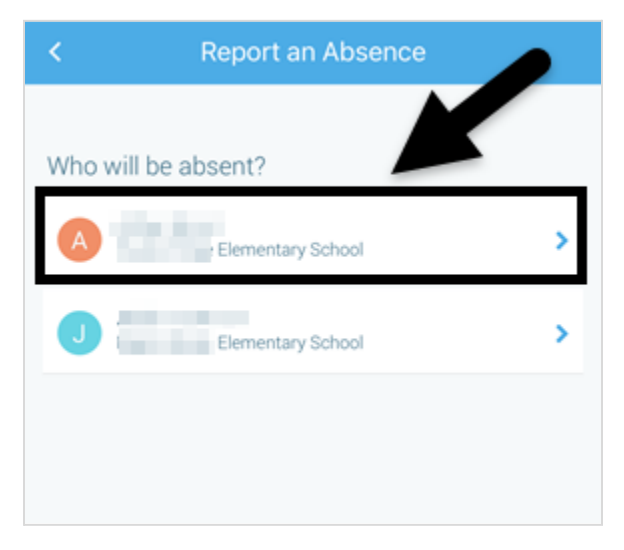

7. Select either Full Day or Multiple Day absence

**Note:** If your child is going to be late, you must still report it as a Full Day absence. You will indicate the "late" in the next step and when your child arrives at school, the office will make the changes to reflect the time of arrival in the Student Information System.

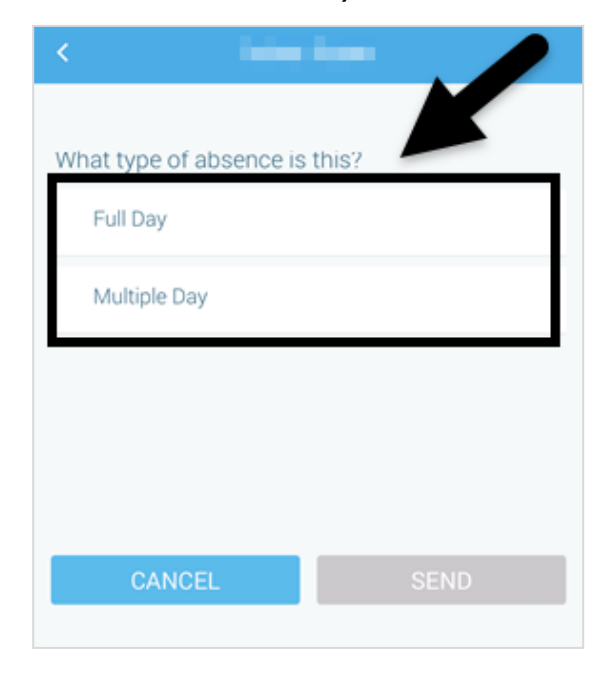

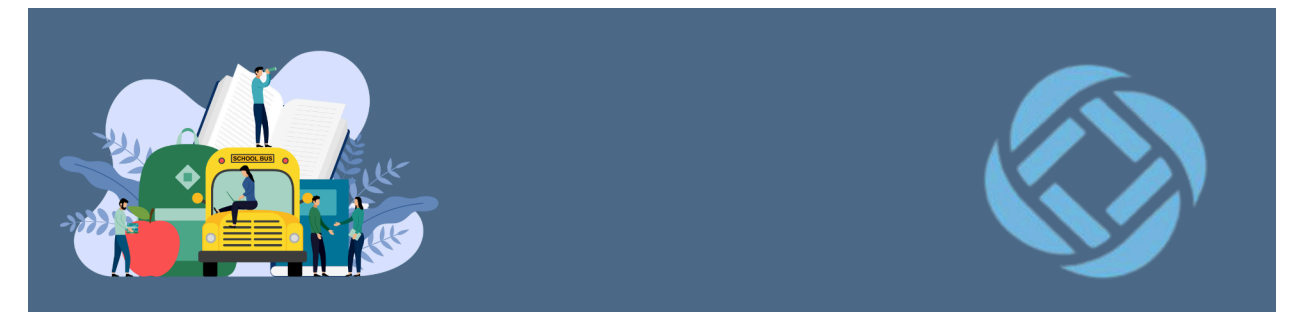

8. Select the reason for the absence.

| <                             |  |  |  |
|-------------------------------|--|--|--|
| What type of absence is this? |  |  |  |
| Illness/Injury                |  |  |  |
| Appointment                   |  |  |  |
| Vacation                      |  |  |  |
| Religious/Cultural Day        |  |  |  |
| Bereavement                   |  |  |  |
| Absence Approved By Parent    |  |  |  |
| CLate                         |  |  |  |
| Multiple Day                  |  |  |  |
| CANCEL SEND                   |  |  |  |

9. Select the date of the Absence (#1) and click Send (#2).

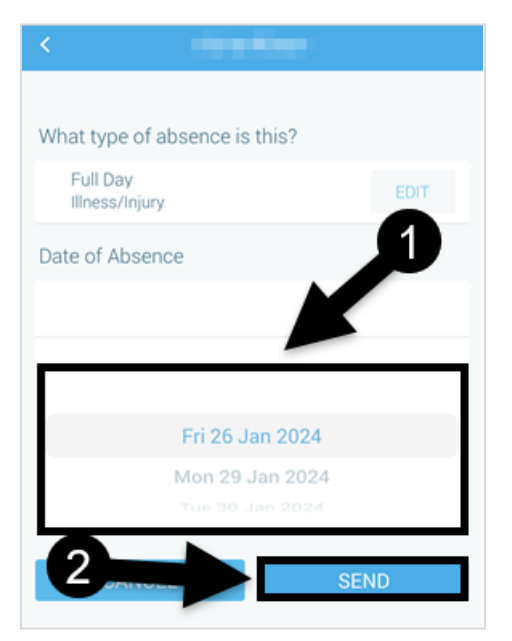

Ottawa-Carleton District School Board School Messenger SafeArrival B&LT/TAS Team/<u>BLTTUT</u>/January 2024

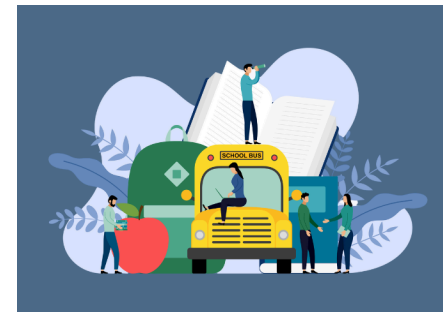

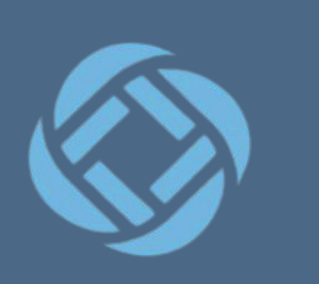

### **Toll-Free Phone Line**

- 1. Call **1-833-202-1417**
- If the phone number you are calling from matches a phone number on file with the school for your student(s), you will hear your student'(s) name(s). If the system doesn't recognize your caller ID, you will be asked to enter the student's home phone number.
- 3. If you have any trouble using the Toll-Free Phone Line, please consider using the SchoolMessenger mobile app or website. Otherwise, contact the school directly.